# Razduženje po stopama poreza

# 1. Novo razduženje po stopama poreza

Razduženje po stopama poreza je izlazni dokument kojim prijavljujemo manjak robe koje iz nekog razloga više nema (npr. izgubljena/ukradena), ali na način da ne pratimo artikle već samo iznose. Razduženje se očituje u knjizi popisa, u stupcu prodaja (*Maloprodaja* (*Knjigovodstveni izvještaji* (*Knjiga popisa*).

Mjesto u izborniku:

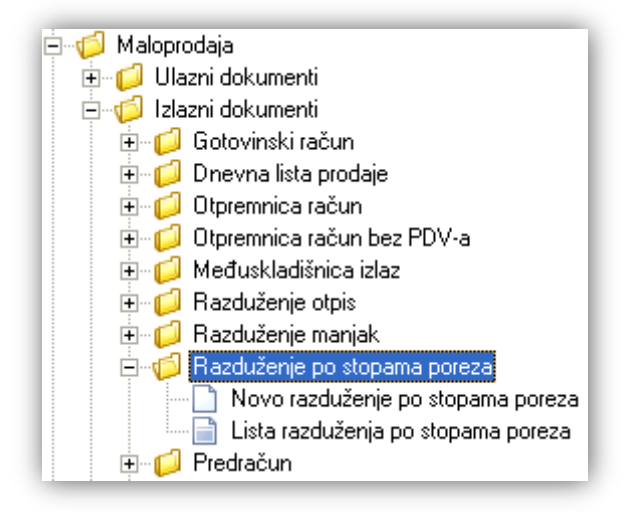

Unos u ovaj dokument možemo podijeliti u 2 dijela i to:

- Zaglavlje
- Stavke

Zaglavlje

|                                                                                             |               |               |             |              | ×           |  |  |  |
|---------------------------------------------------------------------------------------------|---------------|---------------|-------------|--------------|-------------|--|--|--|
| Razduženje po s                                                                             | topama poreza |               |             |              |             |  |  |  |
| Radna jedinica: M002;Maloprodaja 2 ····<br>Broj: <auto><br/>Datum: 22.09.2013 ▼ ····</auto> |               |               |             |              |             |  |  |  |
|                                                                                             |               |               |             |              | <b>_</b>    |  |  |  |
| Stopa PDV-a                                                                                 | Nabavni iznos | Osnovica robe | Iznos PDV-a | Pov. naknada | Ukupno      |  |  |  |
| 25,00                                                                                       | 150,00        | 200,00        | 50,00       | 20,00        | 270,00      |  |  |  |
| 0,00                                                                                        | 0,00          | 0,00          | 0,00        | 0,00         | 0,00        |  |  |  |
| 5,00                                                                                        | 900,00        | 1.000,00      | 50,00       | 30,00        | 1.080,00    |  |  |  |
| 10,00                                                                                       | 0,00          | 0,00          | 0,00        | 0,00         | 0,00        |  |  |  |
| 22,00                                                                                       | 0,00          | 0,00          | 0,00        | 0,00         | 0,00        |  |  |  |
| 23,00                                                                                       | 0,00          | 0,00          | 0,00        | 0,00         | 0,00        |  |  |  |
|                                                                                             |               |               |             |              | •           |  |  |  |
|                                                                                             |               |               |             |              | OK Odustani |  |  |  |

### 1.1. Zaglavlje

- ► Radna jedinica: odabir maloprodajne radne jedinice, za detalje vidi Katalozi/Podešavanje sustava/Radne jedinice → Help Detaljne upute Katalozi Podešavanje sustava
- Broj: broj dokumenta, automatski se dodjeljuje
- > Datum: datum izrade dokumenta, automatski se dodjeljuje trenutni datum
- ➤ Napomena: slobodan unos do 80 znakova ili odabir iz predloška, za detalje vidi Katalozi/Napomene/Napomene → Help - Detaljne upute - Katalozi - Napomene

#### 1.2. Stavke

- Stopa PDV-a: sve dosadašnje stope PDV-a, nedostupno za izmjenu
- > Nabavni iznos: brojčani unos
- > Osnovica robe: brojčani unos
- Iznosa PDV-a: automatski se izračuna
- > Pov. naknada: povratna naknada, brojčani unos
- Ukupno: zbroj osnovice robe, iznosa PDV-a i povratne naknade, nedostupno za izmjenu

#### 1.3. Akcije prije zaključenja dokumenta

📝 Izmjeni (F3) 📄 Tekst (F4) 😼 Po tipu robe (F9) 📚 Pošaliji e-mail (F9) 🔂 Zaključi (F10) 🚸 Export (F12)

- Izmjeni (F3): izmjena dokumenta
- Tekst (F4)\*
- > Po tipu robe (F9)\*- trenutno nije podržano u potpunosti
- Pošalji e-mail (F9): nedostupno
- > Zaključi (F10): zaključenje dokumenta
- Export (F12)\*

\*Za standardne akcije vidi *Maloprodaja/Akcije prije zaključenja dokumenta*  $\rightarrow$  <u>Help - Detaljne upute - Standardne</u> <u>akcije</u>

Izgled dokumenta po zaključenju:

Stranica 3 od 4

| TESTNO PODUZEĆE d.o.o.<br>Ulica grada Antofagaste bb<br>Pčelić<br>OIB: 38342739120    |                                                                                        |                                                                          | Žiro račun:<br>Žiro račun:<br>Porezni bro                                          | 2340009-11(<br>2340009-11(<br>oj: 03858685                  | 00043027<br>00043021                                   | tel: 021-540 682; fax: 021- 222222<br>e-mail: ritam.software@st.hı<br>SWIFT: 25864973164582954<br>IBAN: 123456789012345678901234567890 |  |
|---------------------------------------------------------------------------------------|----------------------------------------------------------------------------------------|--------------------------------------------------------------------------|------------------------------------------------------------------------------------|-------------------------------------------------------------|--------------------------------------------------------|----------------------------------------------------------------------------------------------------|--|
| Mania                                                                                 | k po sto                                                                               | bama                                                                     | poreza b                                                                           | r.0000                                                      | 03                                                     |                                                                                                    |  |
| D - to come o                                                                         | 00 00 0040                                                                             |                                                                          |                                                                                    |                                                             |                                                        |                                                                                                    |  |
| Datum:<br>Napomena:<br><b>Stopa I</b>                                                 | 26.03.2013<br>Neka napome<br>Iabavni iznos                                             | ena, nije oba<br>Marža                                                   | avezna<br>Osnovica robe                                                            | PDV robe                                                    | Pov. naknada                                           | Ukupno                                                                                                    |  |
| Datum:<br>Napomena:<br>Stopa I                                                        | 26.03.2013<br>Neka napome<br>Iabavni iznos<br>150,00                                   | ena, nije oba<br><u>Marža</u><br>50,00                                   | Osnovica robe                                                                      | <b>PDV robe</b><br>50,00                                    | <b>Pov. naknada</b><br>20,00                           | Ukupno<br>270,00                                                                                                    |  |
| Datum:<br>Napomena:<br><b>Stopa I</b><br>25,00%<br>23,00%                             | 26.03.2013<br>Neka napome<br>Iabavni iznos<br>150.00<br>0.00                           | ena, nije oba<br><u>Marža</u><br>50,00<br>0,00                           | ovezna<br>Osnovica robe<br>200,00<br>0,00                                          | <b>PDV robe</b><br>50,00<br>0,00                            | <b>Pov. naknada</b><br>20,00<br>0,00                   | <u>Ukupno</u><br>270,00<br>0,00                                                                                                    |  |
| Datum:<br>Napomena:<br>25,00%<br>23,00%<br>10,00%                                     | 26.03.2013<br>Neka napome<br>Iabavni iznos<br>150.00<br>0.00<br>900.00                 | ena, nije oba<br><u>Marža</u><br>50,00<br>0,00<br>100,00                 | 0snovica robe<br>200,00<br>0,00<br>1.000,00                                        | <b>PDV robe</b><br>50,00<br>0,00<br>100,00                  | <b>Pov. naknada</b><br>20,00<br>0,00<br>30,00          | Ukupno<br>270,00<br>0,00<br>1.130,00                                                                                                   |  |
| Datum:<br>Napomena:<br>25,00%<br>23,00%<br>10,00%<br>5,00%                            | 26.03.2013<br>Neka napome<br>Iabavni iznos<br>150.00<br>0.00<br>900.00<br>0.00         | ena, nije oba<br><u>Marža</u><br>50,00<br>0,00<br>100,00<br>0,00         | 0snovica robe<br>200,00<br>0,00<br>1.000,00<br>0,00                                | PDV robe<br>50,00<br>0,00<br>100,00<br>0,00                 | Pov. naknada<br>20,00<br>0,00<br>30,00<br>0,00         | Ukupno<br>270,00<br>0,00<br>1.130,00<br>0,00                                                                                           |  |
| Datum:<br>Napomena:<br><b>Stopa 1</b><br>25.00%<br>23,00%<br>10,00%<br>5,00%<br>0.00% | 26.03.2013<br>Neka napome<br>Iabavni iznos<br>150.00<br>0,00<br>900.00<br>0,00<br>0.00 | ena, nije oba<br>Marža<br>50,00<br>0,00<br>100,00<br>0,00<br>0,00        | Osnovica robe   200,00   0,00   1.000,00   0,00   0,00   0,00                      | PDV robe<br>50,00<br>0,00<br>100,00<br>0,00<br>0,00         | Pov. naknada<br>20,00<br>0,00<br>30,00<br>0,00         | Ukupno<br>270,00<br>0,00<br>1.130,00<br>0,00<br>0,00                                                                                   |  |
| Datum:<br>Napomena:<br>25,00%<br>23,00%<br>10,00%<br>5,00%<br>0.00%<br>22,00%         | 26.03.2013<br>Neka napome<br>150.00<br>0.00<br>900.00<br>0.00<br>0.00<br>0.00<br>0.00  | ena, nije oba<br><u>Marža</u><br>50,00<br>0,00<br>100,00<br>0,00<br>0,00 | Osnovica robe   200,00   0,00   1.000,00   0,00   0,00   0,00   0,00   0,00   0,00 | PDV robe<br>50,00<br>0,00<br>100,00<br>0,00<br>0,00<br>0,00 | Pov. naknada<br>20,00<br>0,00<br>30,00<br>0,00<br>0,00 | Ukupno<br>270,00<br>0,00<br>1.130,00<br>0,00<br>0,00<br>0,00                                                                           |  |

#### 1.4. Oblici

| Oblik: Standardni oblik 💌 |
|---------------------------|
|---------------------------|

Postoji samo standardni oblik:

> Standardni

| Stopa | Nabavni iznos | Marža | Osnovica robe | PDV robe | Pov. naknada | Ukupno |
|-------|---------------|-------|---------------|----------|--------------|--------|
|       |               |       |               |          |              |        |

#### 1.5. Akcije poslije zaključenja dokumenta

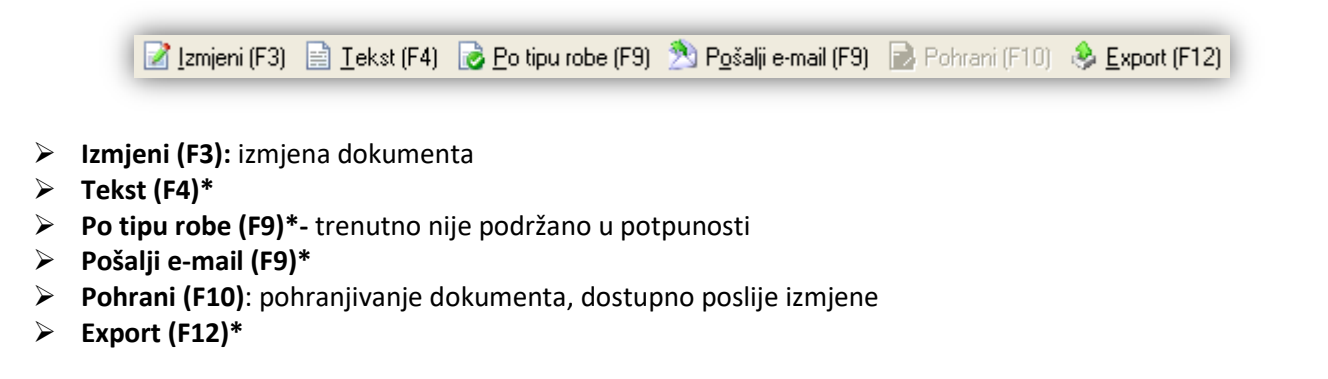

\*Za standardne akcije vidi *Maloprodaja/Akcije poslije zaključenja dokumenta*  $\rightarrow$  <u>Help - Detaljne upute - Standardne</u> <u>akcije</u>

## 2. Lista razduženja po stopama poreza

#### 2.1. Tražilica

| Lista razduženja po stopama poreza | a                         |          | ×        |
|------------------------------------|---------------------------|----------|----------|
| Unesite parametre prema kojima d   | će se formirati izvještaj |          |          |
|                                    |                           |          |          |
| Radna jedinica:                    | M002;Maloprodaja 2        | <u> </u> |          |
| Od datuma:                         | 22.09.2012 🚞              |          |          |
| Do datuma:                         | 22.09.2013 🚞              |          |          |
|                                    |                           |          |          |
|                                    |                           | OK       | Odustani |

#### Mogući parametri pretraživanja:

- Radna jedinica: odabir maloprodajne radne jedinice, za detalje vidi Katalozi/Podešavanje sustava/Radne jedinice -> Help Detaljne upute Katalozi Podešavanje sustava
- Od datuma: postavljen trenutni datum ako je radna godina jednaka tekućoj godini, inače 1. siječnja radne godine
- Do datuma: postavljen trenutni datum ako je radna godina jednaka tekućoj godini, inače 31. prosinca radne godine

#### 2.2. Lista razduženja

Lista razduženja po stopama poreza

🎼 🖸 Utvori 🛛 💭 🛛 Traži (F5)

Uvjeti pretrage: Radna jedinica="M002;Maloprodaja 2"; Od datuma="22.09.2012"; Do datuma="22.09.2013";

| Za grupiranje dovucite naslov željene kolone ovdje |        |            |                              |               |        |  |  |
|----------------------------------------------------|--------|------------|------------------------------|---------------|--------|--|--|
| Skladište                                          | Broj   | Datum      | Napomena                     | Izradio/la    | Status |  |  |
| M002                                               | 000005 | 06.03.2013 |                              | Ritmić, Ritam |        |  |  |
| M002                                               | 000001 | 25.03.2013 | test                         | Ritmić, Ritam |        |  |  |
| M002                                               | 000002 | 25.03.2013 |                              | Ritmić, Ritam |        |  |  |
| M002                                               | 000003 | 26.03.2013 | Neka napomena, nije obavezna | Ritmić, Ritam |        |  |  |
| M002                                               | 000004 | 26.03.2013 | Napomena Vivaldi             | Ritmić, Ritam |        |  |  |

Akcije na listi:

- > **Otvori:** otvaranje označenog dokumenta
- > Traži (F5): povratak na tražilicu